# MCR-f-UI-DC

Convertisseur de fréquence universel

# INTERFACE

Fiche technique 100240\_fr\_05

© PHOENIX CONTACT - 10/2008

# 1 Description

Le convertisseur de fréquence programmable MCR-f-UI-DC sert à afficher et à convertir des fréquences dans la plage 0...120 kHz. Du côté entrée, il accepte tous les signaux de fréquence courants selon la technique à 2, 3 ou 4 fils et les signaux d'encodeurs incrémentiels.

Les impulsions d'entrée sont évaluées par une mesure de la période et restituées par un processeur sous forme de valeur de courant ou de tension analogique en fonction de l'origine et de la valeur finale programmées de la plage de mesure.

Pour minimiser les temps de réaction, les entrées du convertisseur de fréquence ont été réalisées, intentionnellement, sans filtre de fréquence. Une sélection automatique de la plage de mesure (Autorange) assure une résolution optimale de la valeur mesurée. Cependant, aux fréquences d'entrée basses, des impulsions parasites risquent de provoquer la sélection d'un facteur de division trop élevé. Cela peut entraîner un saut brusque du signal de sortie (voir « Fonctionnement en cas de signaux de fréquences d'entrée perturbés » à la page 6). Pour stabiliser les valeurs d'entrée fluctuantes, une fonction de filtrage a été implémentée dans la conversion à la valeur de sortie analogique. Ce filtre peut être réglé par l'intermédiaire du clavier à membrane dans une plage de filtrage de 1 à 15. La plage de filtrage optimale dépend de l'application.

A côté de la sortie analogique, on dispose d'une sortie toutou-rien à transistor supportant 100 mA maximum, par exemple pour une fonction de surveillance (sans protection contre les courts-circuits !).

Pour les mesures de vitesses de rotation en particulier, on a la possibilité aussi bien de saisir l'origine et le gain de la plage de mesure en tours par minute (RPM), que de visualiser les rotations en tours par minute sur l'affichage LCD pendant le service (4 caractères + unité RPM).

i

S'assurer de toujours travailler avec la documentation actuelle. Celle-ci est disponible à l'adresse suivante : <u>www.download.phoenixcontact.fr</u>.

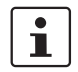

Cette fiche technique se rapporte aux produits ci-dessous :

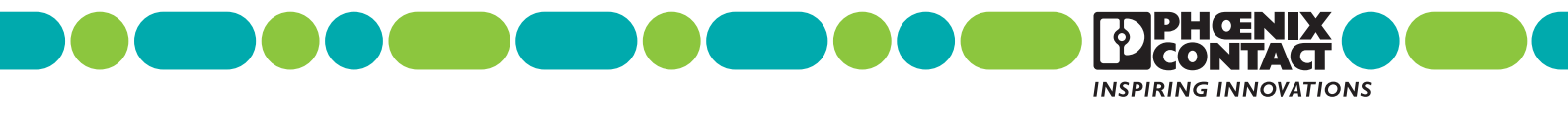

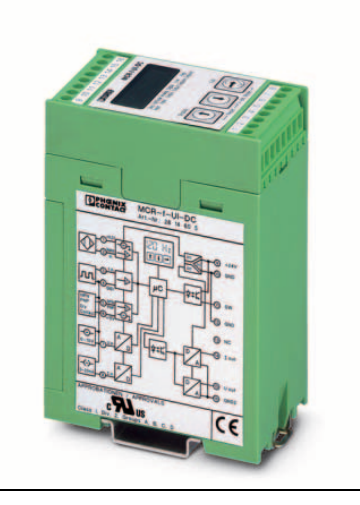

# 2 Sommaire

| 1  | Descr                                     | iption                                                                                                    | 1                        |
|----|-------------------------------------------|----------------------------------------------------------------------------------------------------|--------------------------|
| 2  | Somm                                      | naire                                                                                                    | 2                        |
| 3  | Référe                                    | ences                                                                                                    | 3                        |
| 4  | Carac<br>4.1                              | téristiques techniques<br>Dimensions du boîtier                                                                                                    | 3<br>5                   |
| 5  | Struct                                    | ure schématique                                                                                                    | 5                        |
| 6  | Schér                                     | na bloc                                                                                                    | 6                        |
| 7  | Fonct<br>7.1<br>7.2<br>7.3                | ionnement en cas de signaux de fréquences d'entrée perturbés<br>Mesures contre les perturbations venant de l'extérieur<br>Pour un niveau de signal > 20 V<br>Pour un niveau de signal > 10 V                              | 6<br>6<br>6<br>6         |
| 8  | Rétab                                     | lissement de l'état initial                                                                                                    | 6                        |
| 9  | Techr                                     | nique de raccordement                                                                                                    | 7                        |
| 10 | Fonct<br>10.1                             | ions du clavier à membrane<br>Fonction particulière des touches en mode édition                                                                                                    | 9<br>9                   |
| 11 | Repré<br>11.1<br>11.2<br>11.3<br>11.4     | esentation sur l'affichage LCD<br>Représentation dans la plage de réglage<br>Représentation de la sortie de couplage<br>Messages en état de service<br>Pilotage du menu                                                   | 9<br>9<br>10<br>10<br>10 |
| 12 | Plans<br>12.1<br>12.2<br>12.3             | de déroulement des menus<br>Configuration de l'entrée fréquence - déroulement du menu<br>Configuration de l'entrée analogique - déroulement du menu<br>Configuration du mode étendu (Extended Mode) - déroulement du menu | 11<br>11<br>12<br>13     |
| 13 | Exem<br>13.1                              | ple: configuration d'après un signal d'entrée fréquence<br>Suite de l'exemple de configuration :                                                                                                    | 15<br>16                 |
| 14 | Logiciel de configuration MCR/PI-CONF-WIN |                                                                                                    |                          |
| 15 | Exem                                      | ple d'application : détection du régime d'un entraînement                                                                                                    | 17                       |

# 3 Références

### Produits

| Description                          | Туре        | Référence | Condit. |
|--------------------------------------|-------------|-----------|---------|
| Convertisseur de fréquence universel | MCR-f-UI-DC | 2814605   | 1       |

# 4 Caractéristiques techniques

| Caractéristiques générales            |                                                                                                    |  |  |
|---------------------------------------|----------------------------------------------------------------------------------------------------|--|--|
| Tension d'alimentation                | 2030 V DC                                                                                           |  |  |
| Consommation de courant (sans charge) | < 60 mA (sans sortie de couplage)                                                                   |  |  |
| Erreur de transmission                | < 0,15 % de la valeur finale (typ. 0,1 %)                                                           |  |  |
| Coefficient de température            | < 0,015 %/K (typ. 0,01%/K)                                                                          |  |  |
| Tension d'essai :                     |                                                                                                    |  |  |
| Entrée / alimentation                 | 1,5 kV, 50 Hz, 1 min.                                                                               |  |  |
| Entrée / sortie                       | 1,5 kV, 50 Hz, 1 min.                                                                               |  |  |
| Sortie / alimentation                 | 1,5 kV, 50 Hz, 1 min.                                                                               |  |  |
| Circuit de protection                 | Contre surtensions, inversions polarité                                                             |  |  |
| Température ambiante                  | -20 °C+65 °C                                                                                        |  |  |
| Affichage régime                      | LCD                                                                                                 |  |  |
| Dispositif de commande                | Clavier à membrane à trois touches et fenêtre de visualisation LCD                                  |  |  |
| Mode de raccordement                  | Connecteur sortie vissée                                                                            |  |  |
| Emplacement pour le montage / Montage | Indifférent, de préférence horizontal                                                               |  |  |
| Dimensions (I / H / P)                | 45 mm x 75 mm x 110 mm                                                                              |  |  |
| Section des conducteurs               | 0,22,5 mm <sup>2</sup>                                                                              |  |  |
| Matériau du boîtier                   | ASA-PC (V0)                                                                                         |  |  |
|                                       |                                                                                                    |  |  |
| Entrée mesure, Entrée fréquence       |                                                                                                    |  |  |
| Plage de fréquence                    | 0,1 Hz120 kHz                                                                                       |  |  |
| Sources d'entrée                      | <ul> <li>Sorties transistor PNP</li> <li>Sorties transistor NPN</li> <li>Détecteur NAMUR</li> </ul> |  |  |

|                                            | <ul> <li>Contact de relais sans potentiel (dry contact)</li> <li>Générateur de fréquences</li> </ul> |  |  |
|--------------------------------------------|----------------------------------------------------------------------------------------------------|--|--|
| Alimentation du générateur du signal       | Env. 15 V DC / < 25 mA                                                                               |  |  |
| Fréquence entrée/ Temps mesure/ Résolution | 0,1 Hz…120 kHz / ≤ 32 ms / ≥ 12 Bit                                                                  |  |  |
| Niveau du signal                           | ☐ 2 Vpp (0,1 Hz120 kHz)                                                                              |  |  |
| Longueur de l'impulsion                    | ≥ 1µs                                                                                                |  |  |
|                                            |                                                                                                    |  |  |
| Entrée courant/tension                     |                                                                                                    |  |  |
| Signal d'entrée                            | 010 V / 020 mA                                                                                       |  |  |
| Fréquence limite                           | 10 Hz                                                                                                |  |  |
| Temps d'établissement (1090 %)             | 25 ms                                                                                                |  |  |

| Sortie                    |                                                                                                    |
|---------------------------|----------------------------------------------------------------------------------------------------|
| Signal de sortie          | 010 V / 100 V, 05 V / 50 V<br>ou 0(4)20 mA / 200(4) mA                                                                                                |
| Signal de sortie          |                                                                                                    |
| Courant / tension         | Max. 25 mA / 12,5 V                                                                                                    |
| Charge                    |                                                                                                    |
| Courant / tension         | $\leq$ 500 $\Omega$ / $\geq$ 500 $\Omega$                                                                                                    |
| Etalonnage origine / gain | ± 25 % / ± 25 %                                                                                                    |
| Sortie commutation        | <ul> <li>Sortie transistor PNP,</li> <li>Amène la tension d'alimentation sur le bloc de jonction SW,</li> <li>Intensité admissible 100 mA,</li> </ul> |

#### \_ Sans protection contre les courts-circuits

#### <sup>™</sup> PROCESS CONTROL EQUIPMENT FOR **HAZARDOUS LOCATIONS 31ZN**

# Class I Div 2 Groups A, B, C, D

A) This equipment is suitable for use in Class I, Division 2, Groups A, B, C and D or non-hazardous locations only.

B) Warning - explosion hazard - substitution of components may impair suitability for Class 1, Division 2.

C) Warning - explosion hazard - do not disconnect equipment unless power has been switched off or the area is known to be non-hazardous.

#### Conformité à la directive CEM 89/336/CEE et à la directive basse tension 73/23/CEE

| Test d'immunité au bruit selon EN 61000-6-2' |                       |                        |                                                                      |  |  |
|----------------------------------------------|-----------------------|------------------------|----------------------------------------------------------------------|--|--|
| Décharge électrostatique (ESD)               | EN 61000-4-2          | Critère B <sup>2</sup> | 8 kV décharge dans l'air                                             |  |  |
|                                              |                       |                        | 6 kV décharge par contact                                            |  |  |
| Champ électromagnétique HF                   | EN 61000-4-3          | Critère A <sup>3</sup> | 10 V/m                                                               |  |  |
| Transitoires rapides en salves (Burst)       | EN 61000-4-4          | Critère B <sup>2</sup> | Entrée/sortie/alimentation : 2 kV / 5 kHz                            |  |  |
| Surtension transitoire (Surge)               | EN 61000-4-5          | Critère B <sup>2</sup> | Entrée/sortie: 2 kV / 42 $\Omega$<br>Alimentation: 1 kV / 2 $\Omega$ |  |  |
| Transitoires acheminées                      | EN 61000-4-6          | Critère A <sup>3</sup> | Entrée/sortie/alimentation : 10 V                                    |  |  |
| Test d'émission de bruit selon EN 61000-6-4  |                       |                        |                                                                      |  |  |
| Emission de bruit, boîtier                   | EN 55011 <sup>4</sup> | Classe A <sup>5</sup>  |                                                                      |  |  |

<sup>1</sup> EN 61000 correspond à CEI 61000

Homologation

<sup>2</sup> Critère B: Perturbation momentanée du service, que le module corrige de lui-même

<sup>3</sup> Critère A: Comportement normal en service à l'intérieur des limites fixées.

<sup>4</sup> EN 55011 correspond à CISPR11

<sup>5</sup> Classe A: Domaine d'application industrie, sans mesures particulières pour le montage

#### 4.1 Dimensions du boîtier

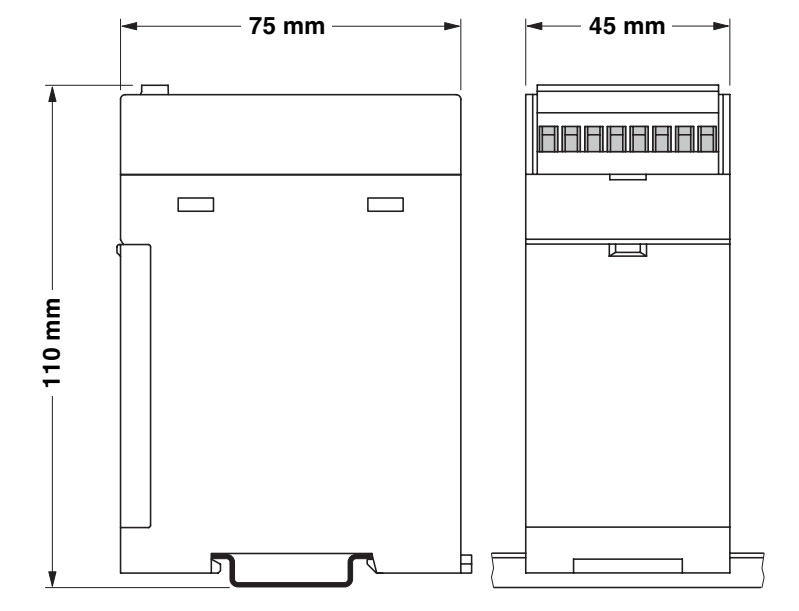

Fig. 1 Dimensions

# 5 Structure schématique

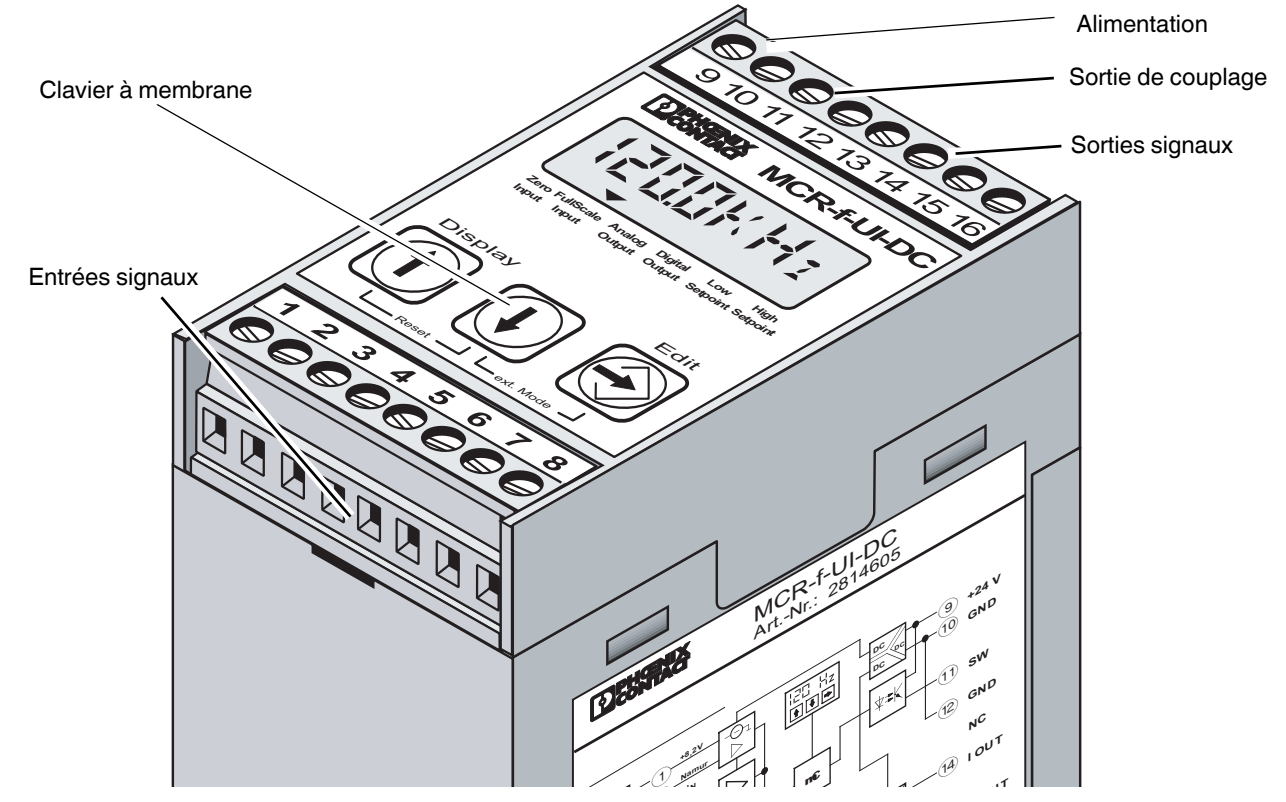

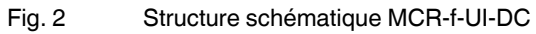

# 6 Schéma bloc

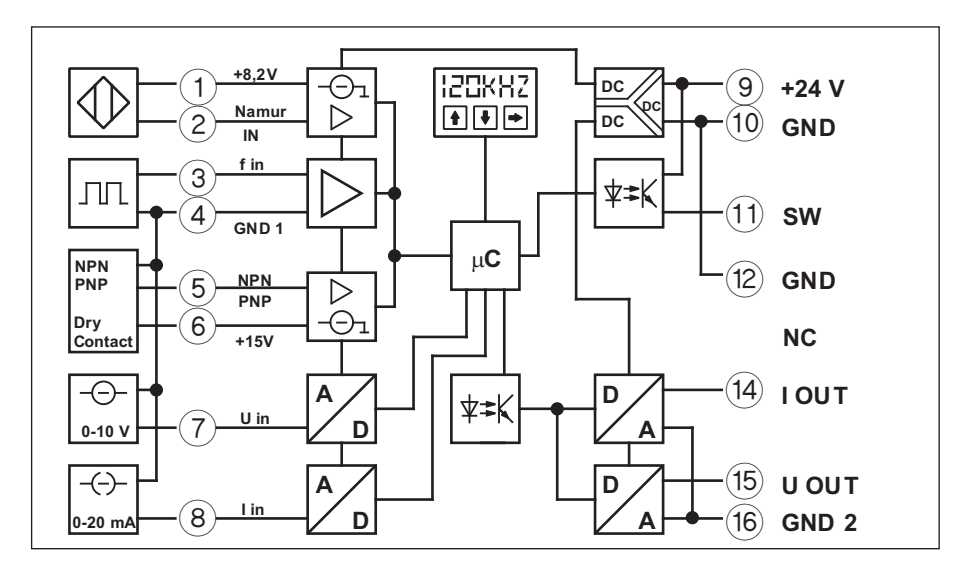

Fig. 3 Schéma bloc

# 7 Fonctionnement en cas de signaux de fréquences d'entrée perturbés

# 7.1 Mesures contre les perturbations venant de l'extérieur

- Utilisation de câbles blindés.
- Pose conforme des câbles (dans le respect de la CEM).
- Relier la borne 4 (GND 1) directement avec la terre (PE).

#### 7.2 Pour un niveau de signal > 20 V

- Après avoir ouvert le couvercle latéral du module, retirez le pont enfichable (Jumper). Vous pouvez le déposer sur **l'une** des trois broches qui sont maintenant libres.
- Amenez ensuite le signal de fréquence d'entrée jusqu'au module via la borne 2. Le retour de signal se fait par l'intermédiaire de la borne 4 (GND 1).
- Aucun autre réglage n'est requis.

#### 7.3 Pour un niveau de signal > 10 V

- A l'aide du pont enfichable (Jumper), reliez les deux broches inférieures de la réglette.
- Amenez ensuite le signal de fréquence d'entrée jusqu'au module via la borne 2. Le retour de signal se fait par l'intermédiaire de la borne 4 (GND 1).
- Aucun autre réglage n'est requis.

# 8 Rétablissement de l'état initial

- A l'aide du pont enfichable (Jumper), reliez les deux broches supérieures (en direction de l'affichage) de la réglette.
- La borne 2 peut désormais de nouveau être raccordée à des détecteurs NAMUR.

# 9 Technique de raccordement

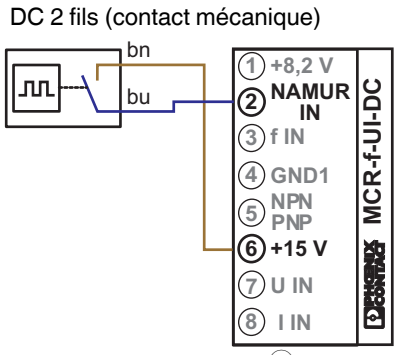

On peut aussi, à la place de la borne 6 utiliser la borne 1.

#### DC 3 fils avec : Sortie transistor PNP

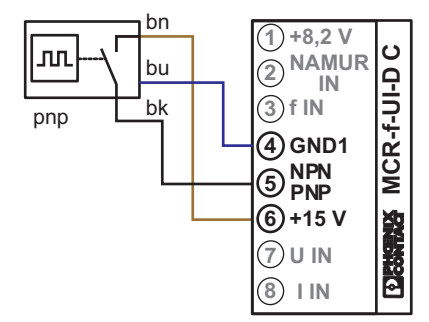

#### Transistor PNP à résistance Pull-Down

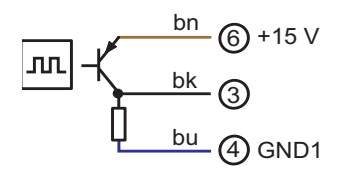

DC 4 fils avec : Sortie transistor PNP

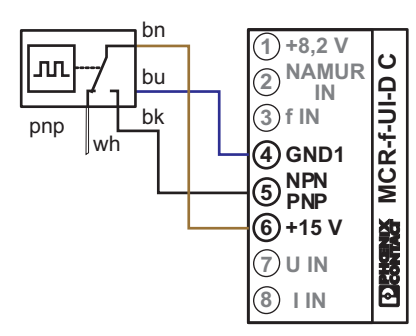

#### DC 2 fils : Détecteurs NAMUR

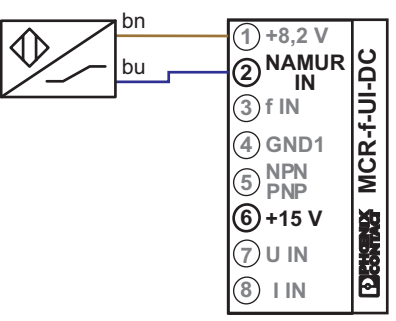

# Sortie transistor NPN

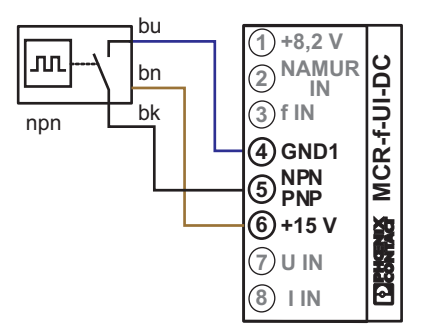

Transistor NPN à résistance Pull-Up

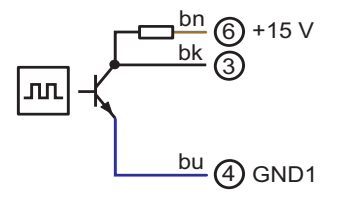

### Sortie transistor NPN

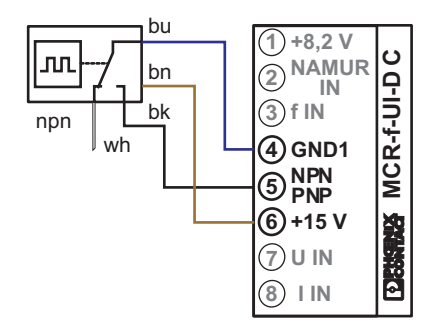

#### Encodeur incrémental symétrique :

 Alimentation du transmetteur de signal depuis l'extérieur

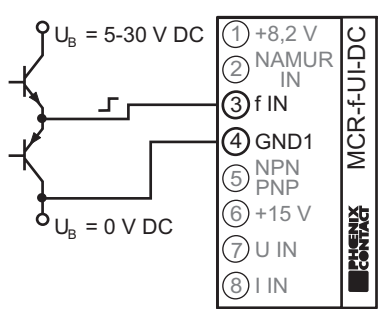

 Alimentation du transmetteur de signal à partir du module

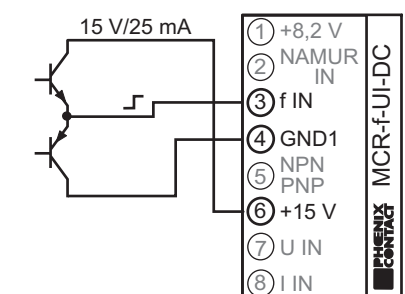

L'alimentation externe peut également être prélevée sur les bornes (9) +24VDC et (10) GND.

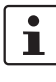

Mais, dans ce cas, l'isolation triple n'est plus assurée! Il faut impérativement relier la borne (4) GND1 à la borne (10) GND !

Encodeur incrémentiel à logique HTL :

Alimentation du transmetteur de signal depuis l'extérieur

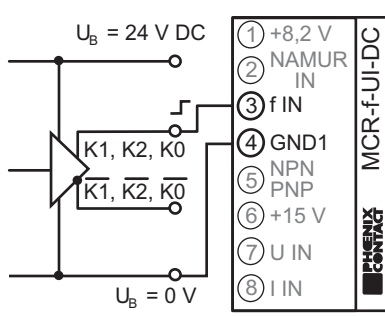

 Alimentation du transmetteur de signal à partir du module

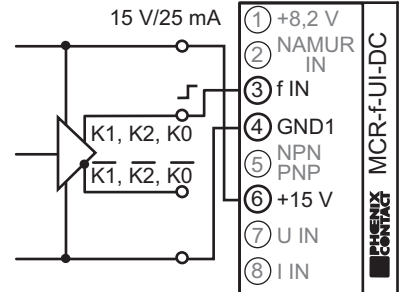

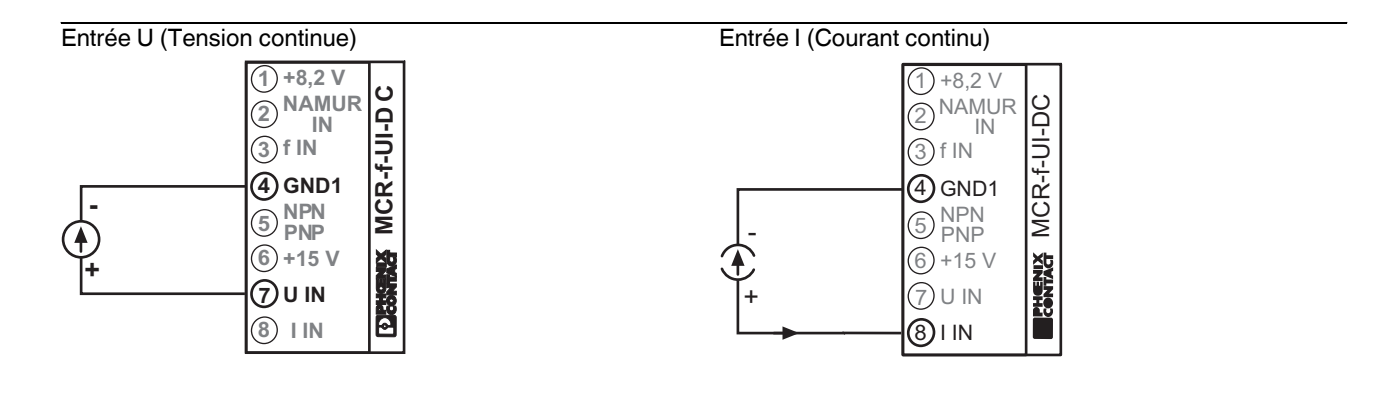

# 10 Fonctions du clavier à membrane

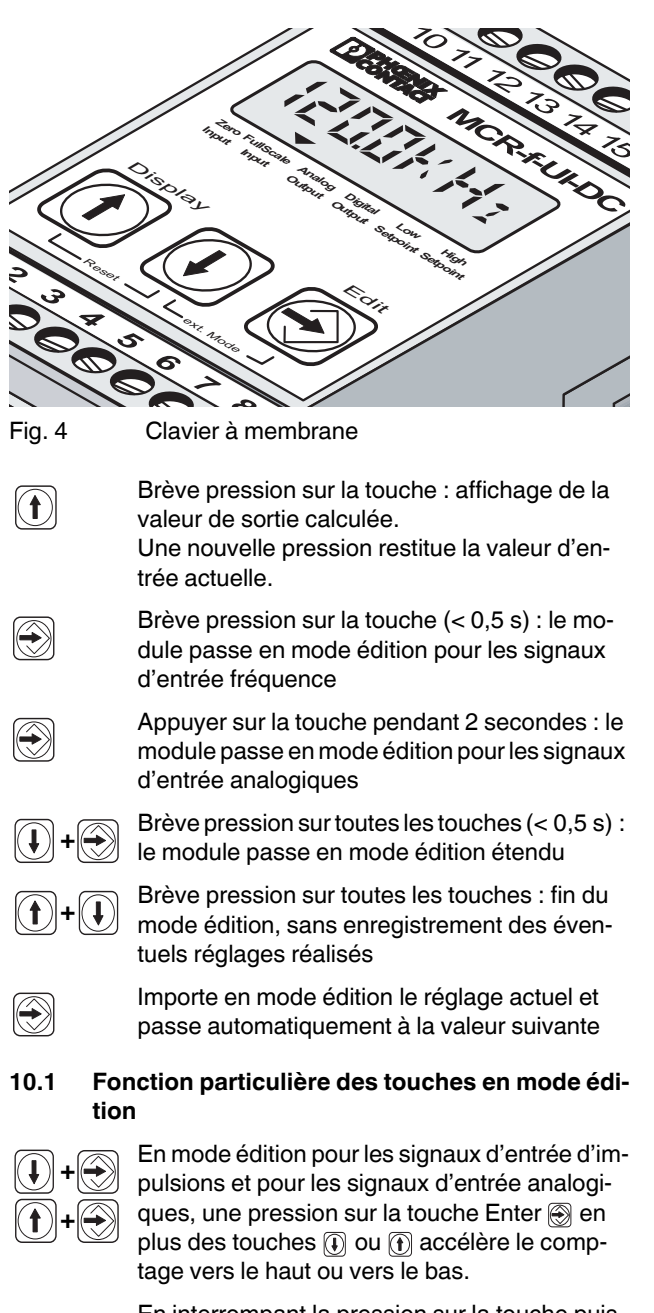

En interrompant la pression sur la touche puis en appuyant par impulsions, on peut réaliser un réglage fin.

# 11 Représentation sur l'affichage LCD

# 11.1 Représentation dans la plage de réglage

|                   | desentation dans la plage de reglage                                                                                                    |
|-------------------|----------------------------------------------------------------------------------------------------|
| In Hz<br>In PPM   | Entrée fréquence pour détecteurs NAMUR,<br>capteurs à 2, 3 ou 4 fils, encodeurs incrémen-<br>tiels symétriques et à signal de sortie HTL et<br>contact sec. Le réglage se fait au choix en Hz<br>ou en tours par minute (RPM), kRPM [Affi-<br>chage: kRM] / MRPM [Affichage: MRM].                              |
| In2 Hz<br>In2 PPM | Entrée fréquence pour détecteurs NAMUR<br>avec détection de rupture de fil et de court-cir-<br>cuit. Réglage au choix en Hz/kHz ou RPM/<br>kRPM [Affichage: kRM] / MRPM [Affichage:<br>MRM]].                                                                                                    |
| ln mA             | Entrée courant 020 mA                                                                                                    |
|                   | Entrée tension 010 V                                                                                                    |
| 8ELBX J           | Temporisation de l'enclenchement de la sortie<br>de couplage. (Plage de réglage $030$ s,<br>valeur par défaut = 0,00 s)                                                                                                    |
| dELAï l           | Temporisation de la coupure de la sortie de<br>couplage. (Plage de réglage 030 s,<br>valeur par défaut = 0,00 s)                                                                                                    |
| al af di na       | Réglage de la temporisation de POWER ON<br>(sortie de couplage),<br>(Plage de réglage 030 s,<br>valeur par défaut = 1,00 s).<br>Pendant ce laps de temps, la sortie ne répond<br>pas aux événements. Cette fonction n'est ac-<br>tive que juste après le branchement de la ten-<br>sion d'alimentation.         |
| Lbr£ , mE         | Réglage de la durée de détection d'une rupture<br>de fil (Plage de réglage 0,210,1 s,<br>valeur par défaut = 10,1 s).<br>Si, pendant ce laps de temps, aucun signal<br>d'entrée n'est détecté, le texte « no Input »<br>s'affiche sur le display et les sorties se compor-<br>tent en fonction de leur réglage. |
| SPAN)             | Réglage du gain<br>(Plage de réglage 75…125 %,<br>valeur par défaut = 100 %)                                                                                                    |
| OFFSET            | Réglage du point zéro en fonction du signal de<br>sortie sélectionné<br>précédemment :<br>(plage de réglage -5+5 mA / -2,5+2,5 V;<br>valeur par défaut = 0 mA / 0 V)                                                                                                    |

| FRETOR     | Réglage du facteur de graduation de 0,1 à 9999<br>(valeur par défaut = 1,0). Des tâches de posi-<br>tionnement lent requièrent des disques perfo-<br>rées à divisions multiples (facteur > 1). La me-<br>sure de la vitesse de rotation d'un moteur sur un<br>engrenage exige un petit facteur de graduation<br>(facteur < 1). |     |
|------------|----------------------------------------------------------------------------------------------------|-----|
| DUEF - L E | Réglage de la plage de filtrage de la sortie ana-<br>logique en cas d'utilisation de fréquences<br>comme grandeur d'entrée<br>(plage de réglage 1 à 15).<br>Cette fonction ne peut être configurée que<br>par l'intermédiaire du clavier à membrane.                                                                           | 11. |
| L.Lin P    | Réglage de la valeur de sortie analogique en<br>cas de dépassement du seuil inférieur de la<br>plage de mesure<br>(plage de réglage 0,00 à 24,00 mA, ou 0,00 à<br>12,00 V).                                                                                                    |     |
| B          | Réglage de la valeur de sortie analogique en<br>cas de dépassement du seuil supérieur de la<br>plage de mesure<br>(plage de réglage 0,00 à 24,00 mA, ou 0,00 à<br>12,00 V).                                                                                                    | πο. |
| na InPu t  | Réglage de la valeur de sortie analogique en<br>cas de rupture de fil ou d'absence de signal<br>d'entrée<br>(plage de réglage 0,00 à 24,00 mA, ou 0,00 à<br>12,00 V).                                                                                                    |     |
| 5R; E      | Enregistrer. Une pression sur la touche 🛞 per-<br>met d'enregistrer les paramètres réglés.                                                                                                    |     |
| EXIT       | Une pression sur la touche 🛞 permet de sortir<br>du mode réglage sans enregistrer les paramè-<br>tres réglés.                                                                                                    | 11. |
| UEFRULT)   | Une pression sur la touche  permet de rem-<br>placer les réglages actuels par les valeurs par<br>défaut. Mais cela n'influe pas sur les paramè-<br>tres de l'entrée fréquence et de l'entrée analo-<br>gique.                                                                                                    |     |
| 11.2 Rep   | présentation de la sortie de couplage                                                                                                    |     |
|            | Si l'on dépasse le « High Setpoint », le transis-<br>tor commute sur « High »,<br>en dessous du « Low Setpoint », il commute<br>sur « Low » (avec hystérésis).                                                                                                    |     |
|            | Si l'on dépasse le « High Setpoint », le transis-<br>tor commute sur « Low »,<br>en dessous du « Low Setpoint », il commute<br>sur « High » (avec hystérésis).                                                                                                    |     |

En dessous du « High Setpoint« , le transistor

commute sur « High ».

En dessus du « High Setpoint », le transistor commute sur « High ».

Le transistor est connecté en permanence.

[]FF Le transistor est déconnecté en permanence.

Entre « Low Setpoint » et « High Setpoint », le transistor commute sur « High ».

En dessous du « Low Setpoint » et en dessus du « High Setpoint », le transistor commute sur « High ».

#### 11.3 Messages en état de service

En dessous de la plage de mesure. \_\_Un P Ce message s'affiche en clignotant en alternance avec la fréquence actuelle lorsque la valeur se situe en dessous de la plage de mesure. Dépassement de la plage de mesure. 55 (<u>1</u>) Ce message s'affiche en clignotant en alternance avec la fréquence actuelle lorsque la valeur se situe en dessus de la plage de mesure. Pas de signal d'entrée. հոթը է Ce message s'affiche en clignotant dans les cas suivants : 1. Aucun capteur n'est raccordé ! 2. Détecteurs NAMUR: a) court-circuit ou b) rupture de fil ! 3. Court-circuit fréquence <-> GND ! 4. Aucun signal d'entrée enregistré pendant le temps réglé pour la détection d'une rupture de fil (l.br.time).

#### 11.4 Pilotage du menu

En mode édition, une flèche indique la fonction à régler.

|               |                     |                  | X                 |                         |                  |
|---------------|---------------------|------------------|-------------------|-------------------------|------------------|
|               | $\mathbf{\nabla}$   | $\mathbf{-}$     | $\blacksquare$    | $\mathbf{\overline{v}}$ | -                |
| Zero<br>Input | Full Scale<br>Input | Analog<br>Output | Digital<br>Output | Low<br>Setpoint         | High<br>Setpoint |

100240\_fr\_05

# 12 Plans de déroulement des menus

#### 12.1 Configuration de l'entrée fréquence - déroulement du menu

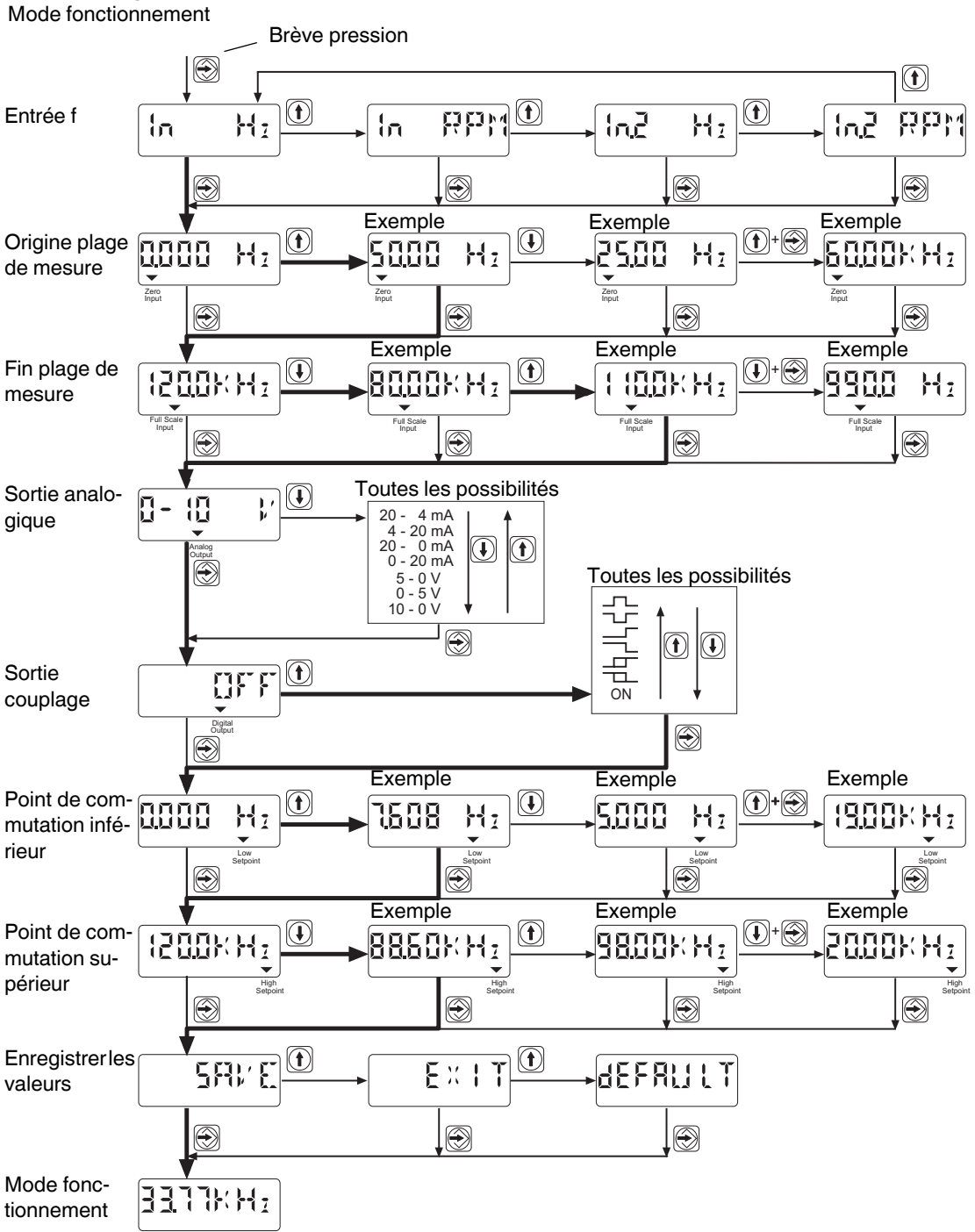

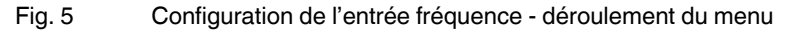

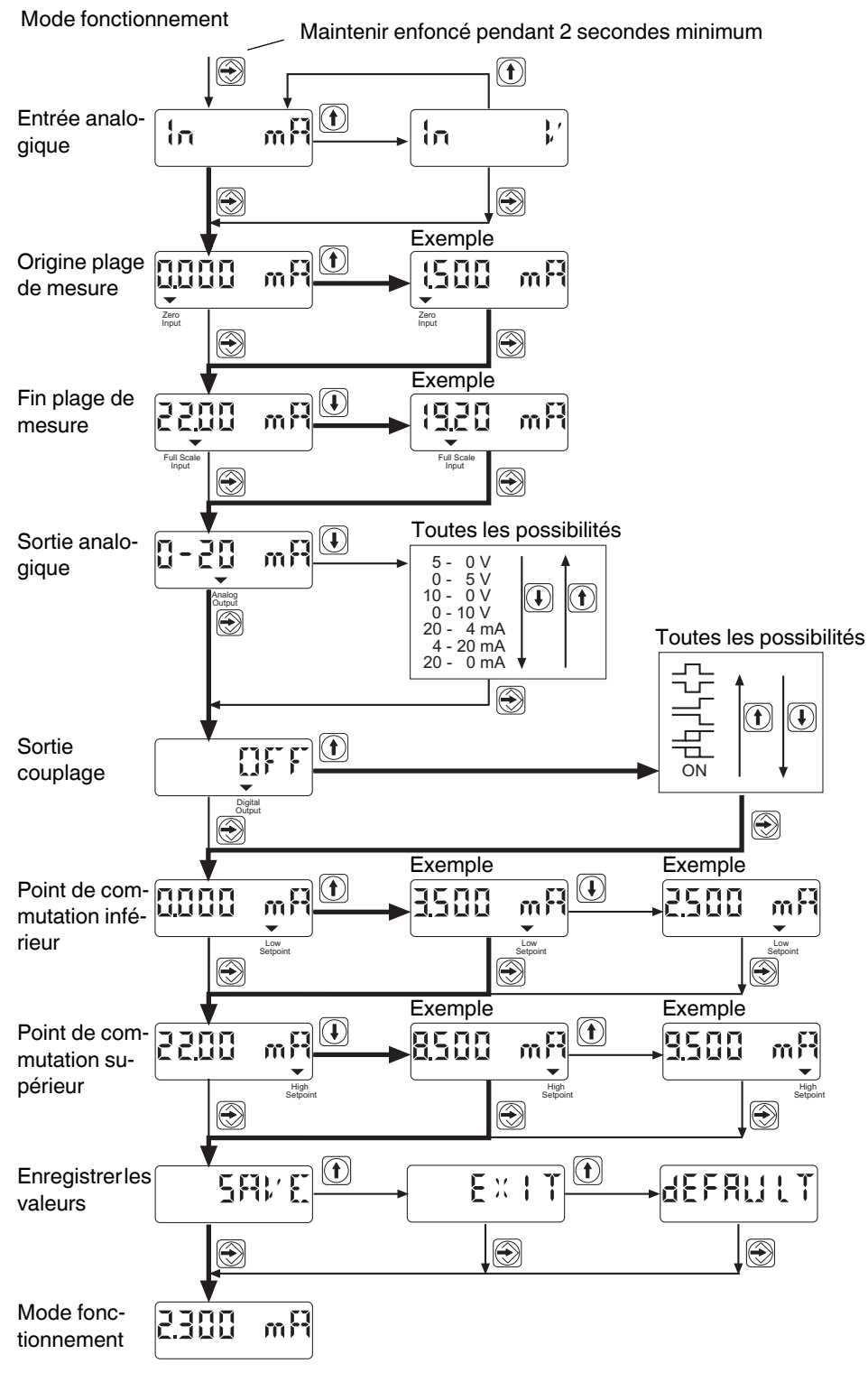

#### 12.2 Configuration de l'entrée analogique - déroulement du menu

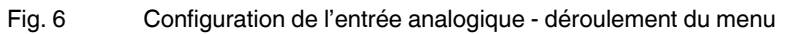

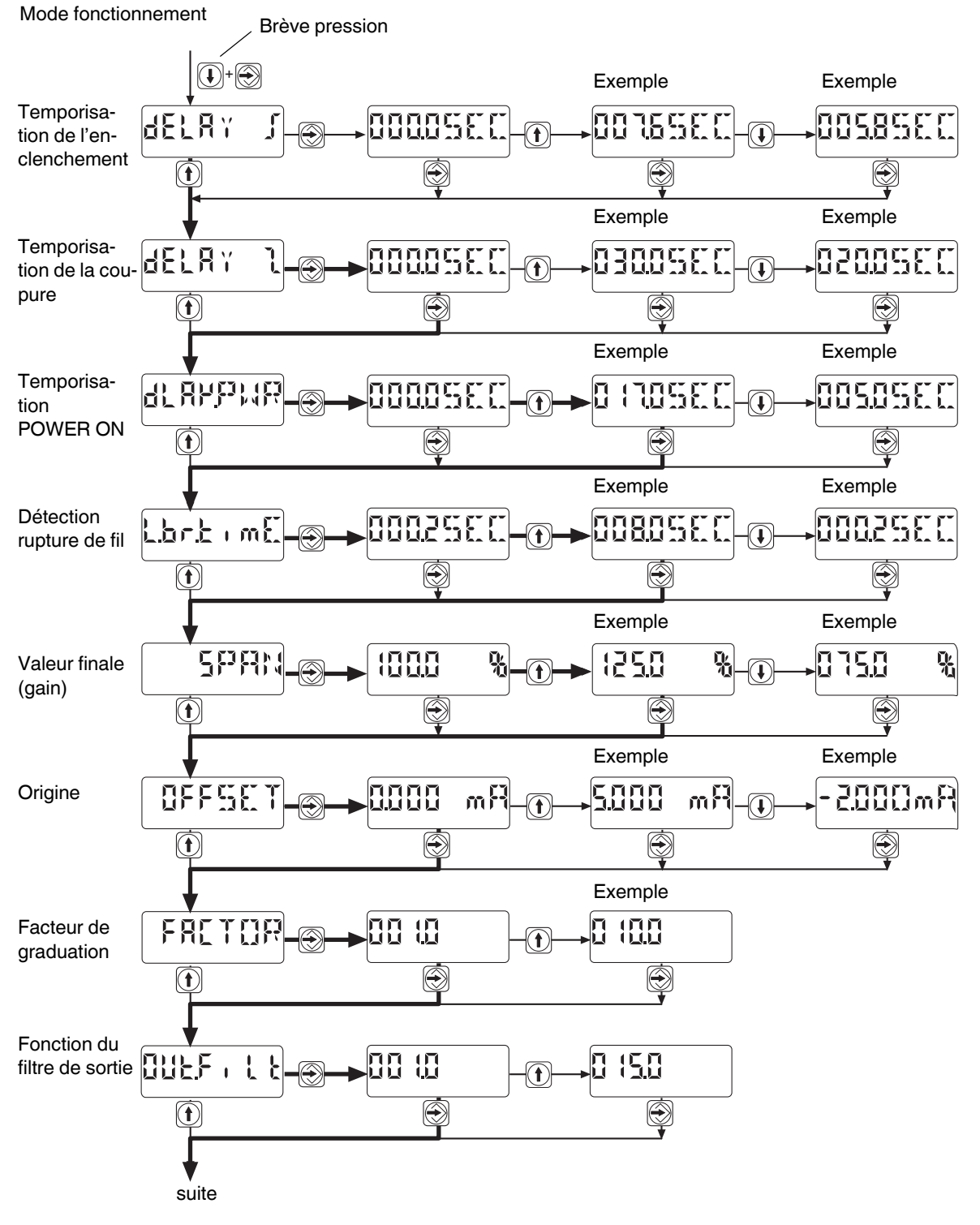

# 12.3 Configuration du mode étendu (Extended Mode) - déroulement du menu

Fig. 7 Configuration du mode étendu (Extended Mode) - déroulement du menu (1)

Suite du déroulement du menu :

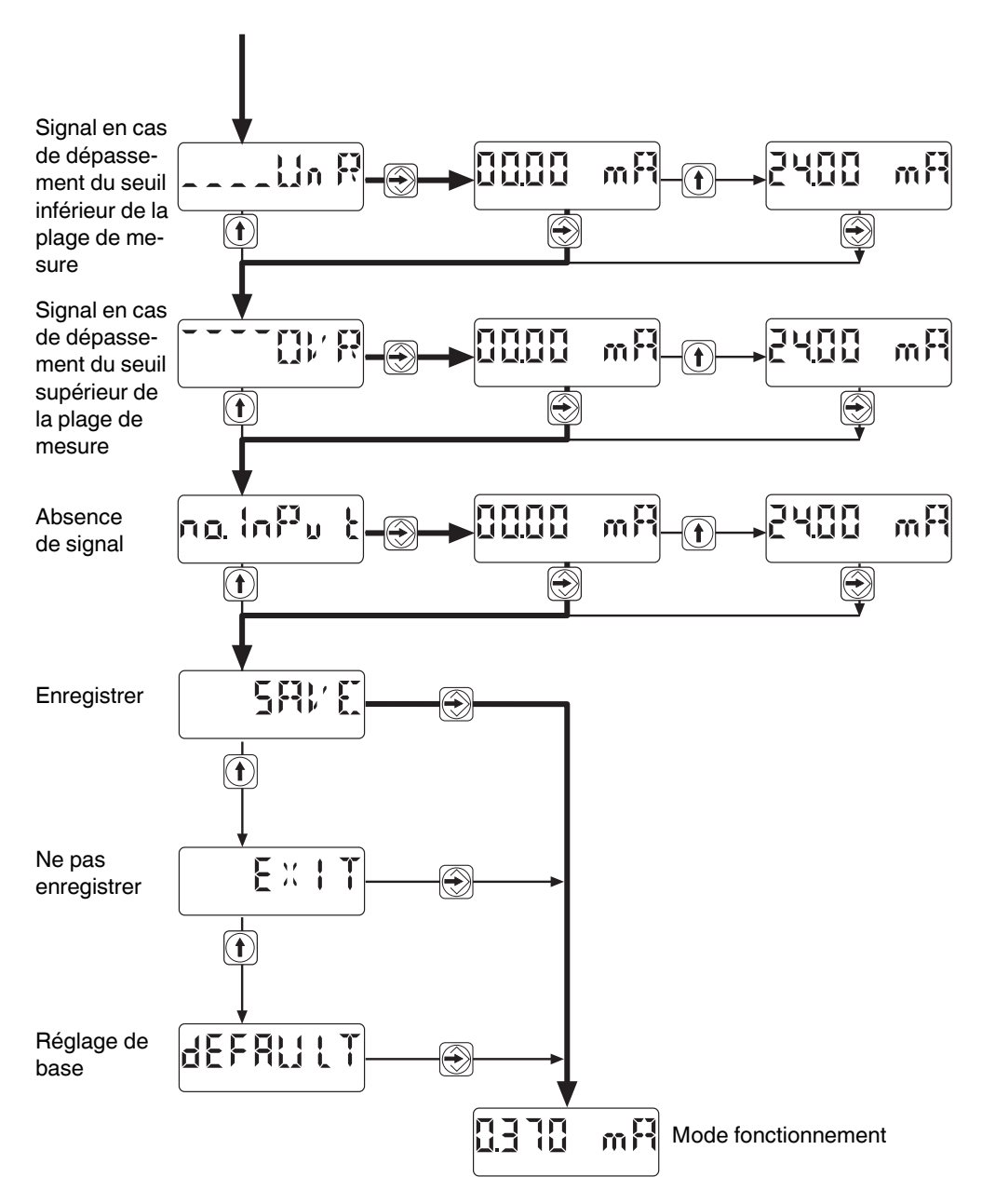

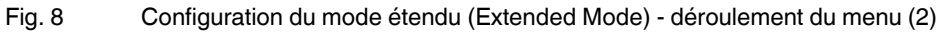

# 13 Exemple: configuration d'après un signal d'entrée fréquence

Le module MCR-f-UI-DC réalise les fonctions suivantes :

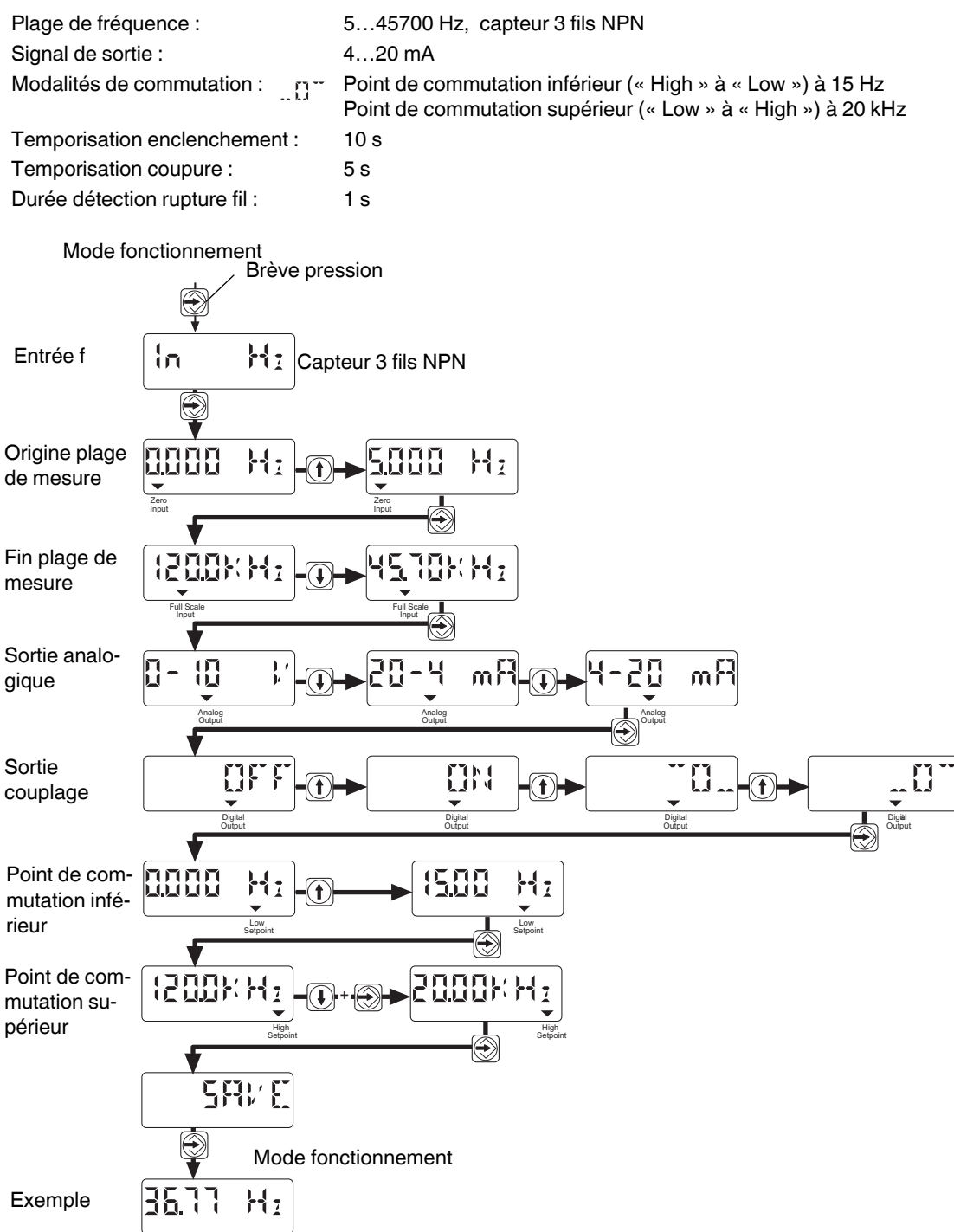

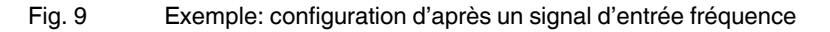

#### 13.1 Suite de l'exemple de configuration :

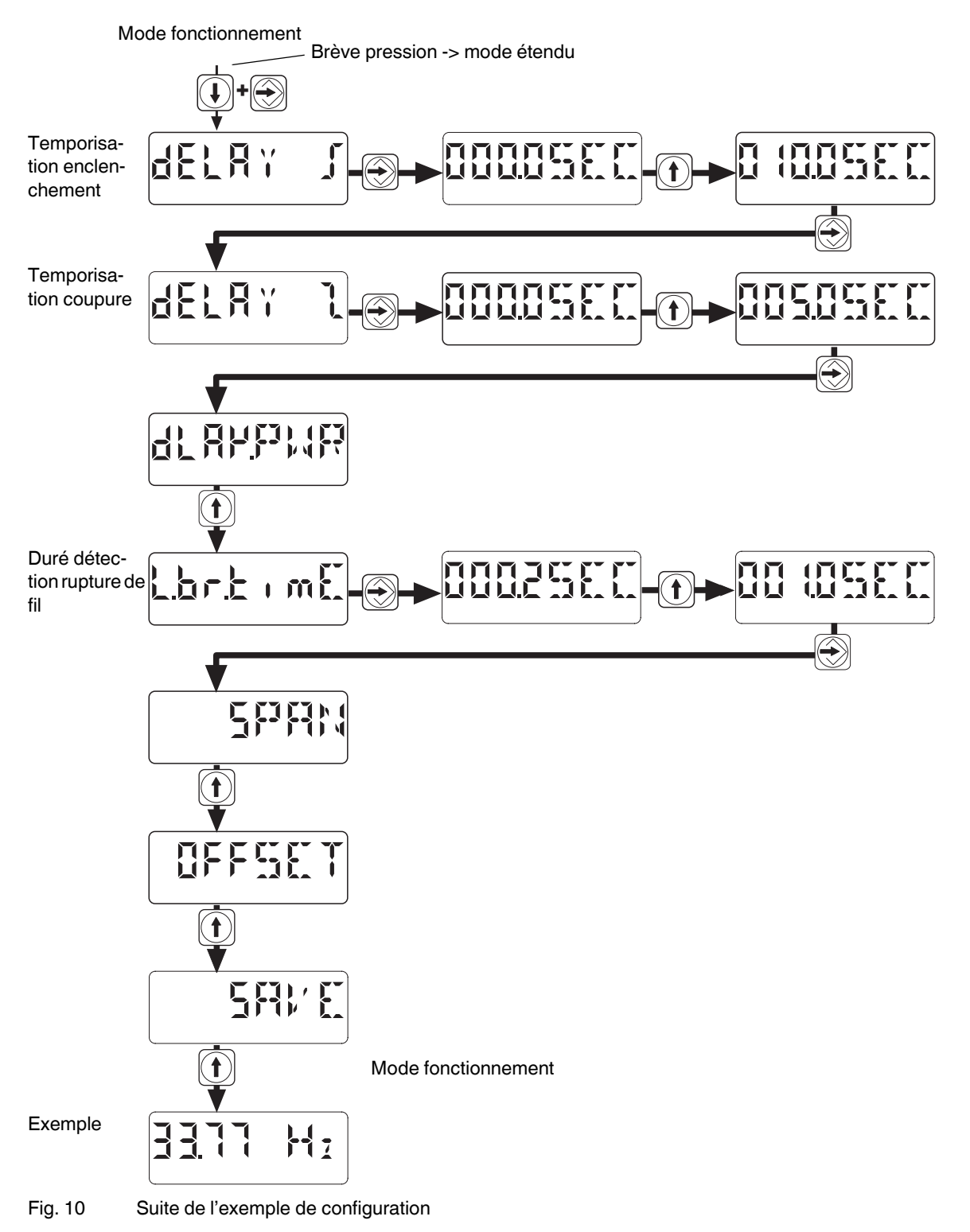

# 14 Logiciel de configuration MCR/ PI-CONF-WIN-...

Le logiciel de configuration MCR permet de configurer et de visualiser tous les paramètres du convertisseur de fréquence MCR-f-UI-DC.

Ce logiciel fonctionne sous Windows  $95^{\text{@}}$ , Windows  $98^{\text{@}}$ , Windows  $NT^{\text{@}}$ , Windows  $ME^{\text{@}}$ , Windows  $2000^{\text{@}}$  et sous Windows  $XP^{\text{@}}$ .

La configuration des modules a lieu par le biais d'une interface série. Le logiciel permet également de produire des étiquettes qu'il est possible d'apposer sur le module.

# 15 Exemple d'application : détection du régime d'un entraînement

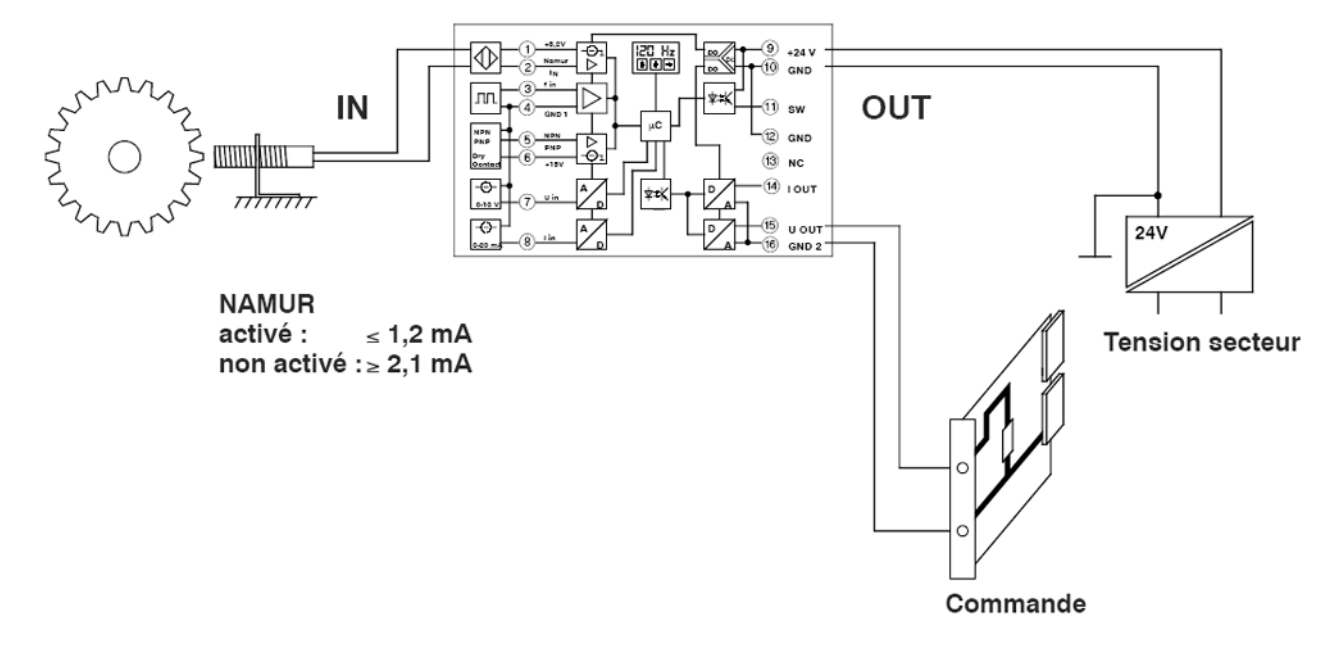

Fig. 11 Exemple d'application : détection du régime d'un entraînement